## **Unscheduled Service Calls - Fuel Order**

Last Modified on 10/31/2023 5:16 pm EDT

Fuel Orders can be placed within MobileService and communicated to Energy Force as a Call-In Entry.

- 1. Select Fuel Order from the Unscheduled Service Orders screen in MobileService.
- 2. Enter the Current % in Tank.
- 3. Enter the Gallons Requested, or select OR Fillup.
- 4. Enter the *Delivery Request Info* and choose **Submit Order**. The Fuel Order request will communicate to Energy Force when the shift has ended and the **Communicate** button has been selected.

| Place an order                                                                    |
|-----------------------------------------------------------------------------------|
|                                                                                   |
| Current % in Tank 20.00%                                                          |
| Gallons Requested 250.00 OR Fillup?                                               |
| Delivery Request Info Tank has been repaired by service tech and needs re-filled. |
|                                                                                   |
|                                                                                   |
|                                                                                   |
| Submit <u>O</u> rder <u>C</u> ancel                                               |